# 25.1 Tworzenie użytkowników z odpowiednimi uprawnieniami

A. Wykrywanie poleceń administracyjnych użytkownika lokalnego.

Najpierw upewnij się, że w Twoim systemie działa PowerShell 5.1. Otwórz PowerShell i uruchom

### (Get-Host).Version

| Major | Minor | Build | Revision |
|-------|-------|-------|----------|
|       |       |       |          |
| 5     | 1     | 22621 | 3810     |

Polecenia można znaleźć, uruchamiając

Get-Command -Module Microsoft.PowerShell.LocalAccounts

Jeśli brak to należy zainstalować i zaimportować moduł.

install-module -name LocalAccount

Import-Module -name LocalAccount

Jeśli wpiszesz jak poniżej to oznacza, że moduł już jest w systemie:

#### Get-Command -Module Microsoft.PowerShell.LocalAccounts

| CommandType                          | Name                    | Version | Source                             |
|--------------------------------------|-------------------------|---------|------------------------------------|
| Washington and a state of the second |                         |         | 1200000                            |
| Cmdlet                               | Add-LocalGroupMember    | 1.0.0.0 | Microsoft.PowerShell.LocalAccounts |
| Cmdlet                               | Disable-LocalUser       | 1.0.0.0 | Microsoft.PowerShell.LocalAccounts |
| Cmdlet                               | Enable-LocalUser        | 1.0.0.0 | Microsoft.PowerShell.LocalAccounts |
| Cmdlet                               | Get-LocalGroup          | 1.0.0.0 | Microsoft.PowerShell.LocalAccounts |
| Cmdlet                               | Get-LocalGroupMember    | 1.0.0.0 | Microsoft.PowerShell.LocalAccounts |
| Cmdlet                               | Get-LocalUser           | 1.0.0.0 | Microsoft.PowerShell.LocalAccounts |
| Cmdlet                               | New-LocalGroup          | 1.0.0.0 | Microsoft.PowerShell.LocalAccounts |
| Cmdlet                               | New-LocalUser           | 1.0.0.0 | Microsoft.PowerShell.LocalAccounts |
| Cmdlet                               | Remove-LocalGroup       | 1.0.0.0 | Microsoft.PowerShell.LocalAccounts |
| Cmdlet                               | Remove-LocalGroupMember | 1.0.0.0 | Microsoft.PowerShell.LocalAccounts |
| Cmdlet                               | Remove-LocalUser        | 1.0.0.0 | Microsoft.PowerShell.LocalAccounts |
| Cmdlet                               | Rename-LocalGroup       | 1.0.0.0 | Microsoft.PowerShell.LocalAccounts |
| Cmdlet                               | Rename-LocalUser        | 1.0.0.0 | Microsoft.PowerShell.LocalAccounts |
| Cmdlet                               | Set-LocalGroup          | 1.0.0.0 | Microsoft.PowerShell.LocalAccounts |
| Cmdlet                               | Set-LocalUser           | 1.0.0.0 | Microsoft.PowerShell.LocalAccounts |

B. Polecenie cmdlet Get-LocalUser pobiera konta użytkowników lokalnych.

Za pomocą poleceń poniżej

1. Wyświetli konta użytkowników

#### Get-LocalUser

| Name               | Enabled | Description                                                     |
|--------------------|---------|-----------------------------------------------------------------|
|                    |         |                                                                 |
| admin              | True    |                                                                 |
| Administrator      | False   | Wbudowane konto do administrowania komputerem/domena            |
| Gość               | False   | Wbudowane konto do dostepu do komputera/domeny dla gościa       |
| Konto domyślne     | False   | Konto użytkownika zarządzane przez system.                      |
| WDAGUtilityAccount | False   | Konto użytkownika zarządzane i używane przez system na potrzeby |

2. Jeśli chcesz zobaczyć wszystkie dostępne parametry, prześlij wyniki do polecenia cmdlet Select:

a) Uruchomienie polecenia cmdlet bez żadnych parametrów zwraca wszystkie konta.

### Get-LocalUser | Select \*

b) można dodać parametry -Name lub -SID, aby zwrócić informacje o określonym koncie.

Get-LocalUser -Name "admin"

Name Enabled Description admin True

c) Poniższe polecenie zwraca konto użytkownika z identyfikatorem bezpieczeństwa

Get-LocalUser -Name "admin" | select \*

| AccountExpires         |                                                  |
|------------------------|--------------------------------------------------|
| Description            |                                                  |
| Enabled                | : True                                           |
| FullName               |                                                  |
| PasswordChangeableDate | : 26.06.2024 10:14:17                            |
| PasswordExpires        |                                                  |
| UserMayChangePassword  | : True                                           |
| PasswordRequired       | : False                                          |
| PasswordLastSet        | : 26.06.2024 10:14:17                            |
| LastLogon              | : 01.08.2024 12:55:15                            |
| Name                   | : admin                                          |
| SID                    | : 5-1-5-21-3664158698-3187143441-3837179366-1001 |
| PrincipalSource        | : Local                                          |
| ObjectClass            | : User                                           |

3. Wyświetli czas ostatniego logowania użytkowników

a) Aby znaleźć wszystkich użytkowników, którzy zalogowali się w ciągu ostatnich 10 dni, uruchom

Get-LocalUser | Where-Object {\$\_.Lastlogon -ge (Get-Date).AddDays(-10)} | Select-Object Name,Enabled,SID,Lastlogon | Format-List

| Name      | : admin                                          |
|-----------|--------------------------------------------------|
| Enabled   | : True                                           |
| SID       | : 5-1-5-21-3664158698-3187143441-3837179366-1001 |
| LastLogon | : 01.08.2024 12:55:15                            |

b) Aby wyszukać użytkowników, którzy nie logowali się w ciągu ostatnich 30 dni, uruchom

Get-LocalUser | Where-Object {\$\_.Lastlogon -le (Get-Date).AddDays(-30)} | Select-Object Name,Enabled,SID,Lastlogon | Format-List

W pole wyszukiwania wpisz Zarządzanie komputerem, otwórz > Użytkownicy i grupy lokalne > Użytkownicy. Odszukaj i przedstaw zmiany.

## Zgłoszenie 1

C. Polecenie cmdlet New-LocalUser tworzy lokalne konto użytkownika.

Za pomocą poleceń poniżej

1. Utwórz konto użytkownika

New-LocalUser -Name "User02" -Description "Opis konta." -NoPassword

Polecenie tworzy lokalne konto użytkownika i nie określa parametrów AccountExpires (określa, kiedy konto użytkownika wygasa) ani Password (określa hasło do konta użytkownika). Dlatego konto nie wygasa ani nie ma domyślnie hasła.

| Name   | Enabled | Description |
|--------|---------|-------------|
|        |         |             |
| User02 | True    | Opis konta. |

2. Utwórz konto użytkownika z hasłem

\$Password = Read-Host -AsSecureString

Pierwsze polecenie monituje o hasło za pomocą polecenia cmdlet Read-Host. Polecenie przechowuje hasło jako bezpieczny ciąg w zmiennej \$Password.

| 🛃 Windows PowerShell ISE - Input |    |   | ×      |
|----------------------------------|----|---|--------|
| •••••                            |    |   |        |
|                                  | OI | < | Cancel |

New-LocalUser "User03" -Password \$Password -FullName "Trzeci uzytkownik" -Description "Opis konta."

Drugie polecenie tworzy konto użytkownika lokalnego przy użyciu hasła przechowywanego w zmiennej \$Password. Polecenie określa nazwę użytkownika, pełną nazwę i opis konta użytkownika.

| Name   | Enabled | Descr | iption |
|--------|---------|-------|--------|
|        |         |       |        |
| User03 | True    | Opis  | konta. |

#### 3. Wyświetl składnie polecenia New-LocalUser i zinterpretuj w zeszycie

| Get-Help New-LocalUser                                                                                                    |
|----------------------------------------------------------------------------------------------------|
| 🛃 Do you want to run Update-Help? —                                                                                                    |
| The Update-Help cmdlet downloads the most current Help files for Windows PowerShell modules, and installs them on your computer. For more information about the Update-Help cmdlet, see https://go.mici.<br>LinkId=210614.                                                                                                    |
| Yes     No     Suspend                                                                                                    |
| Updating Help for module Microsoft.PowerShell.Operation.Validation.<br>Locating Help Content                                                                                                    |
| NAME                                                                                                    |
| New-LocalUser                                                                                                    |
| SYNOPSIS<br>Creates a local user account.                                                                                                    |
| SYNTAX<br>New-LocalUser [-Name] <system.string> [-AccountExpires <system.datetime>] [-AccountNeverExpires] [-Description <system.string>] [-Disabled]<br/>[-FullName <system.string>] -NoPassword [-UserMayNotChangePassword] [-Confirm] [-WhatIf] [<commonparameters>]</commonparameters></system.string></system.string></system.datetime></system.string>                                                                                |
| New-LocalUser [-Name] <system.string> [-AccountExpires <system.datetime>] [-AccountNeverExpires] [-Description <system.string>] [-Disabled]<br/>[-FullName <system.string>] -Password <system.security.securestring> [-PasswordNeverExpires] [-UserMayNotChangePassword] [-Confirm] [-WhatIf<br/>] [<commonparameters>]</commonparameters></system.security.securestring></system.string></system.string></system.datetime></system.string> |

4. Wyświetl przykłady w składni polecenia New-LocalUser i zinterpretuj te przykłady w zeszycie

| New-LocalUser                                                                                                    |
|----------------------------------------------------------------------------------------------------|
| SYNOPSIS<br>Creates a local user account.                                                                                                    |
| Example 1: Create a user account                                                                                                    |
| New-LocalUser -Name 'User02' -Description 'Description of this account.' -NoPassword                                                                                                    |
| Name Enabled Description                                                                                                    |
| UserO2 True Description of this account.                                                                                                    |
| This command creates a local user account and doesn't specify the AccountExpires or Password parameters. The account doesn't expire or have<br>a password.<br>Example 2: Create a user account that has a password   |
| <pre>\$Password = Read-Host -AsSecureString \$params = @{ Name = 'User03' Password = \$Password FullName = 'Third User' Description = 'Description of this account.' } New-LocalUser @params</pre>                   |
| Name Enabled Description                                                                                                    |
| UserO3 True Description of this account.                                                                                                    |
| The first command uses the 'Read-Host' cmdlet to prompts you for a password. The command stores the password as a secure string in the '\$Pas sword' variable.                                                       |
| The second command creates a local user account and sets the new account's password to the secure string stored in `\$Password`. The command specifies a user name, full name, and description for the user account. |

5. Ustawianie datę wygaśnięcia

Domyślnie nowe konto użytkownika nie wygaśnie, ale za pomocą cmdletu New-LocalUser możemy ustawić datę wygaśnięcia konta. Dla daty będziemy musieli użyć obiektu PowerShell DateTime:

\$date = Get-Date -Year 2032 -Month 06 -Day 10

New-LocalUser -Name "User04" -Password \$password -AccountExpires \$date -FullName "User04" -Description "Opis konta."

Name Enabled Description User04 True Opis konta.

Get-LocalUser -Name "User04" | Select-Object AccountExpires

AccountExpires -----10.06.2032 13:09:40

6. Tworzenie użytkowników:

a) z wskazanym hasłem w poleceniu

New-LocalUser -Name "User05" -Password (ConvertTo-SecureString "Pa\$\$w0rd" -AsPlainText -Force)

b) konfiguracja hasła nigdy nie wygasa ustawienie PasswordNeverExpires:

Set-LocalUser -Name "User05" -PasswordNeverExpires \$true -Description "Opis konta5"

Get-LocalUser -Name "User05" | Select-Object PasswordNeverExpires,Description

W pole wyszukiwania wpisz Zarządzanie komputerem, otwórz > Użytkownicy i grupy lokalne > Użytkownicy. Odszukaj i przedstaw zmiany.

# Zgłoszenie 2

- D. Polecenie cmdlet Set-LocalUser ustawienie użytkownika lokalnego
- 1. Zmieni opis konta użytkownika

Set-LocalUser -Name "User04" -Description "Opis tego 4 konta."

Get-LocalUser -Name "User04" | Select-Object Description

Description -----Opis tego 4 k<u>onta</u>

2. Modyfikuje lokalne konto użytkownika. To polecenie cmdlet zresetuje hasło konta użytkownika lokalnego.

\$Password = Read-Host -AsSecureString

\$UserAccount = Get-LocalUser -Name "User02"

\$UserAccount | Set-LocalUser -Password \$Password

| 🛃 Windows PowerShell ISE - Input | _ |   | ×      |
|----------------------------------|---|---|--------|
| •••••                            |   |   |        |
|                                  | C | K | Cancel |

Aby sprawdzić, czy hasło zostało zresetowane w PowerShell, możesz użyć poniższego polecenia, które wyświetli datę i czas ostatniego ustawienia hasła dla konta użytkownika:

\$UserAccount = Get-LocalUser -Name "User02"

\$UserAccount.PasswordLastSet

czwartek, 1 sierpnia 2024 13:31:06

3. Modyfikuje ustawienie lokalnego konto użytkownika hasło nigdy nie wygasa

Set-LocalUser -Name "User04" -PasswordNeverExpires \$true

Aby sprawdzić, czy dla lokalnego konta użytkownika User04 zostało ustawione, że hasło nigdy nie wygasa, możesz użyć następującego polecenia w PowerShell:

(Get-LocalUser -Name "User04").PasswordNeverExpires

Jeśli po wpisaniu polecenia (Get-LocalUser -Name "User04").PasswordNeverExpires w PowerShell nie otrzymałeś żadnej odpowiedzi, to może oznaczać, że polecenie zostało wykonane poprawnie, ale nie zwróciło żadnego wyniku w konsoli.

Jeśli chcesz mieć dodatkowe potwierdzenie, możesz uruchomić następujące polecenie, które zwróci bardziej szczegółowe informacje o koncie, w tym status opcji PasswordNeverExpires:

Get-LocalUser -Name "User04" | Select-Object Name, PasswordNeverExpires

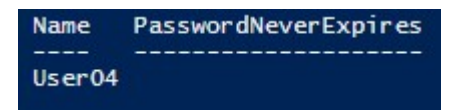

4. Modyfikuje ustawienie lokalnego konto użytkownika które wskazuje, że użytkownik nie może zmienić hasło na koncie użytkownika.

Set-LocalUser -Name "User03" -UserMayChangePassword \$False

Aby sprawdzić, czy dla lokalnego konta użytkownika User03 została ustawiona opcja, że użytkownik nie może zmieniać hasła (UserMayChangePassword \$False), użyj:

Write-Output (Get-LocalUser -Name "User03").UserMayChangePassword

#### False

*E. Polecenie cmdlet New-LocalGroup tworzy lokalną grupę zabezpieczeń w menedżerze kont zabezpieczeń.* 

1: Utwórz grupę bezpieczeństwa o nazwie SecurityGroup04.

New-LocalGroup -Name "SecurityGroup04"

F. Polecenie cmdlet Set-LocalGroup zmienia lokalną grupę zabezpieczeń.

1: Zmień opis grupy

Set-LocalGroup -Name "SecurityGroup04" -Description "To jest przykładowy opis."

Aby sprawdzić, czy opis dla lokalnej grupy bezpieczeństwa SecurityGroup04 został ustawiony, użyj:

Get-LocalGroup -Name "SecurityGroup04" | Select-Object Name, Description

Name Description ---- SecurityGroup04 To jest przykładowy opis.

W pole wyszukiwania wpisz Zarządzanie komputerem, otwórz > Użytkownicy i grupy lokalne > Użytkownicy. Odszukaj i przedstaw zmiany.

# Zgłoszenie 3

G. Polecenie cmdlet Add-LocalGroupMember - ustawie użytkownika członkiem grupy

Po utworzeniu użytkownika musisz uczynić go członkiem lokalnej grupy. Bez tego użytkownik nie będzie mógł się zalogować.

1. Aby uczynić użytkownika członkiem grupy, użyj polecenia cmdlet Add-LocalGroupMember.

Add-LocalGroupMember wymaga tylko nazwy grupy i członka, którego chcesz dodać:

Add-LocalGroupMember -Group Użytkownicy -Member User02 (problem z interpretacją ż) dlatego użyj Get-LocalGroup | select \* i zidentyfikuj SID dla grupy Użytkownicy a następnie użyj polecenia jak niżej:

Add-LocalGroupMember -SID "S-1-5-32-545" -Member User02

Aby sprawdzić, czy użytkownik User02 został dodany do lokalnej grupy o identyfikatorze SID S-1-5-32-545, użyj:

Get-LocalGroupMember -SID "S-1-5-32-545" | Select-Object Name

Name ---stacja\User02 • ZARZĄDZANIE NT\INTERAKTYWNA ZARZĄDZANIE NT\Użytkownicy uwierzytelnieni

Polecenie cmdlet nie daje żadnych danych wyjściowych w przypadku powodzenia, a jedynie błąd, gdy nie znaleziono nazwy grupy lub członka.

2. Dodaj wielu użytkowników do grupy lokalnej za pomocą PowerShell. Po prostu rozdziel przecinkami członków w cmdlecie:

Add-LocalGroupMember -SID "S-1-5-32-545" -Member "User04", "User03"

Sprawdź:

Get-LocalGroupMember -SID "S-1-5-32-545" | Select-Object Name

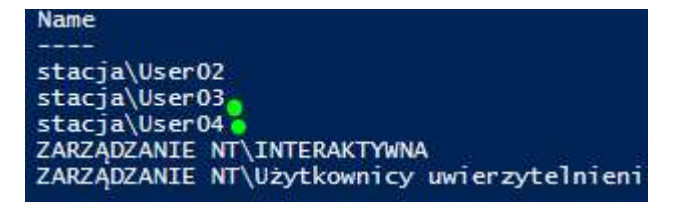

3. Dodaj członka do grupy Administratorzy.

To polecenie dodaje członka do lokalnej grupy Administratorzy.

Add-LocalGroupMember -Group "Administratorzy" -Member "User05"

Sprawdź:

Get-LocalGroupMember -Group "Administratorzy" | Select-Object Name

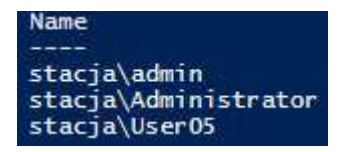

4. Dodaj członka do grupy "Użytkownicy pulpitu zdalnego".

To polecenie dodaje członka do lokalnej grupy Użytkownicy pulpitu zdalnego.

Add-LocalGroupMember -Group "Użytkownicy pulpitu zdalnego" -Member User02 (problem z interpretacją ż) dlatego użyj Get-LocalGroup | select \* i zidentyfikuj SID dla grupy "Użytkownicy pulpitu zdalnego" a następnie użyj polecenia jak niżej:

## Add-LocalGroupMember -SID "S-1-5-32-555" -Member User03

Sprawdź:

Get-LocalGroupMember -SID "S-1-5-32-555" | Select-Object Name

Name ---stacja\User03

5. Dodaj członka do grupy "SecurityGroup04".

To polecenie dodaje członka do lokalnej grupy SecurityGroup04.

Add-LocalGroupMember -Group "SecurityGroup04" -Member "User04"

Sprawdź:

Get-LocalGroupMember -Group "SecurityGroup04" | Select-Object

ObjectClass Name PrincipalSource User stacja\UserO4 Local

W pole wyszukiwania wpisz Zarządzanie komputerem, otwórz > Użytkownicy i grupy lokalne > Użytkownicy. Odszukaj i przedstaw zmiany.

## Zgłoszenie 4

H. Zmień nazwę

1. Polecenie cmdlet Rename-LocalGroup zmienia nazwę lokalnej grupy zabezpieczeń.

Rename-LocalGroup -Name "SecurityGroup04" -NewName "SecurityGroup"

Sprawdź:

Get-LocalGroup -Name "SecurityGroup"

Name Description ---- SecurityGroup To jest przykładowy opis.

2. Polecenie cmdlet Rename-LocalUser zmienia nazwę lokalnego konta użytkownika.

Rename-LocalUser -Name "User05" -NewName "User01"

Sprawdź:

Get-LocalUser -Name "User01"

Name Enabled Description User01 True Opis konta5

- I. Weryfikacja istnienia kont
- 1. Polecenie cmdlet Get-LocalUser pobiera konta użytkowników lokalnych.

| Name               | Enabled | Description                                                     |
|--------------------|---------|-----------------------------------------------------------------|
|                    |         |                                                                 |
| admin              | True    |                                                                 |
| Administrator      | False   | Wbudowane konto do administrowania komputerem/domena            |
| Gość               | False   | Wbudowane konto do dostepu do komputera/domeny dla gościa       |
| Konto domyślne     | False   | Konto użytkownika zarządzane przez system.                      |
| User01             | True    | Opis konta5                                                     |
| User02             | True    | Opis konta.                                                     |
| User03             | True    | Opis konta.                                                     |
| User04             | True    | Opis tego 4 konta.                                              |
| WDAGUtilityAccount | False   | Konto użytkownika zarządzane i używane przez system na potrzeby |

2. Polecenie cmdlet Get-LocalGroup pobiera lokalne grupy zabezpieczeń

## Get-LocalGroup

| PS C:\Windows\system32> Get-LocalGroup                                                                                                    |                                                                                                    |  |
|----------------------------------------------------------------------------------------------------|----------------------------------------------------------------------------------------------------|--|
| Name D                                                                                                    | Description                                                                                                    |  |
| SecurityGroup T<br>Administratorzy A<br>Administratorzy A<br>Administratorzy funkcji Hyper-V C<br>Czytelnicy dzienników zdarzeń G<br>Goście G<br>Grupa kont zarządzana przez system C<br>IIS_IUSRS G<br>Operatorzy konfiguracji sieci C<br>Operatorzy konfiguracji sieci C<br>Operatorzy kopii zapasowych O<br>Operatorzy kryptograficzni C<br>Operatorzy pomocy kontroli dostępu C<br>Replikator O<br>Użytkownicy DCOM C<br>Użytkownicy dzienników wydajności C<br>Użytkownicy monitora wydajności C<br>Użytkownicy zaawansowani U<br>Użytkownicy zarządzania zdalnego C | To jest przykładowy opis.<br>Administratorzy mają pełny i nieograniczony dostęp do komputera/domeny<br>Członkowie tej grupy mogą odczytywać dzienniki zdarzeń z komputera lok.<br>Soście mają domyślnie takie same prawa dostępu jak członkowie grupy Uży<br>Członkowie tej grupy są zarządzani przez system.<br>Grupa wbudowana używana przez program Internetowe usługi informacyjne.<br>Członkowie tej grupy mogą mieć niektóre uprawnienia administracyjne w<br>Członkowie tej grupy mogą mieć niektóre uprawnienia administracyjne w<br>Członkowie tej grupy mogą zastępować ograniczenia zabezpieczają<br>Członkowie tej grupy mogą zdalnie badać atrybuty autoryzacji i uprawni<br>Obsługuje replikację plików w domenie<br>Użytkownicy nie mogą przeprowadzać przypadkowych ani celowych zmian na<br>Członkowie tej grupy mogą zdalnie i lokalnie uzyskiwać dostęp do danyci<br>Członkowie tej grupy wogą zdalnie i lokalnie uzyskiwać dostęp do danyci<br>Członkowie tej grupy wogą zdalnie i lokalnie uzyskiwać dostęp do danyci<br>Członkowie tej grupy wogą zdalnie i lokalnie uzyskiwać dostęp do danyci<br>Członkowie tej grupy wogą zdalnie i lokalnie uzyskiwać dostęp do danyci<br>Członkowie tej grupy wogą zdalnie i lokalnie uzyskiwać dostęp do danyci<br>Członkowie tej grupy wogą zdalnie i lokalnie uzyskiwać dostęp do danyci<br>Członkowie tej grupy wogą uzyskiwać dostęp do zasobów WMI za pomocą pr |  |

3. Polecenie cmdlet Get-LocalGroupMember pobiera członków z grupy lokalnej.

Get-LocalGroupMember -Group SecurityGroup

| ObjectClass | Name          | <b>PrincipalSource</b> |
|-------------|---------------|------------------------|
|             |               |                        |
| User        | stacja\User04 | Local                  |

4. Polecenie cmdlet Remove-LocalGroup usuwa lokalne grupy zabezpieczeń. To polecenie cmdlet usuwa tylko grupę lokalną. Nie usuwa kont użytkowników, kont komputerów ani kont grupowych należących do tej grupy. Usuniętej grupy nie można odzyskać.

Remove-LocalGroup -Name "SecurityGroup"

Sprawdź:

Get-LocalGroup -Name "SecurityGroup"

Get-LocalGroup : Group SecurityGroup was not found.

Jeśli otrzymasz komunikat o błędzie, że grupa nie istnieje, oznacza to, że grupa została pomyślnie usunięta.

5. Polecenie cmdlet Remove-LocalGroupMember usuwa użytkowników lub grupy z grupy lokalnej.

\$members = "User01"

Remove-LocalGroupMember -Group "Administratorzy" -Member \$members

Sprawdź:

Get-LocalGroupMember -Group "Administratorzy" | Select-Object Name

To polecenie wyświetli listę członków grupy. Jeśli User01 nie pojawia się na liście, oznacza to, że został pomyślnie usunięty z grupy.

Name ---stacja\admin stacja\Administrator

6. Polecenie Remove-LocalUsercmdlet usuwa konta użytkowników lokalnych.

Remove-LocalUser -Name "User01", "User02", "User03", "User04"

Sprawdź:

\$users = @("User01", "User02", "User03", "User04")

foreach (\$user in \$users) {

try {

\$userInfo = Get-LocalUser -Name \$user

Write-Output "Użytkownik \$user usuniety."

} catch {

Write-Output "Użytkownik \$user istnieje."

}

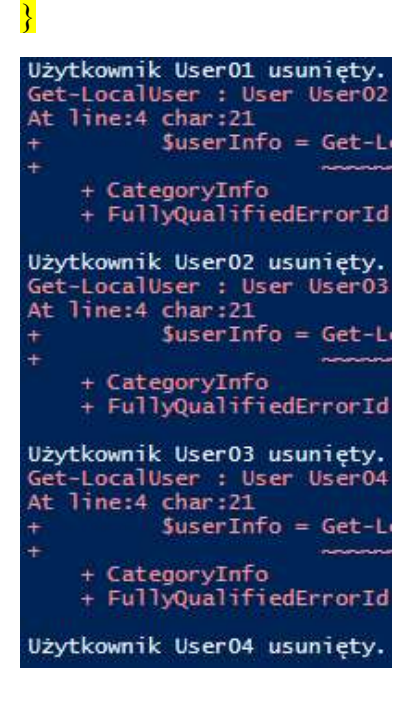

W pole wyszukiwania wpisz Zarządzanie komputerem, otwórz > Użytkownicy i grupy lokalne > Użytkownicy. Odszukaj i przedstaw zmiany.

# Zgłoszenie 5

J. Skrypty dla tworzenia nowego lokalnego użytkownika w PowerShell

Dwa skrypty, które pomogą Ci w utworzeniu lokalnego konta użytkownika w PowerShell.

W obu skryptach jest opcja zapisu pliku dziennika. Ten plik dziennika jest przechowywany w udziale sieciowym, dzięki czemu można łatwo sprawdzić, czy tworzenie na komputerze powiodło się. Dostosuj ten udział.

1. Pierwszy skrypt ma ustawione w skrypcie hasło, więc możesz po prostu uruchomić skrypt na komputerze. Pamiętaj, że aby utworzyć lokalne konto użytkownika, musisz mieć uprawnienia administratora!

W tym przypadku skrypt uczyni użytkownika członkiem grupy Administratorzy. Możesz to zmienić na dowolną inną grupę. Upewnij się, że w pierwszej części skryptu ustawiłeś nazwę użytkownika, hasło i ścieżkę do pliku dziennika.

Pobierz cały skrypt tutaj z repozytorium Github.

2. Skrypt konta użytkownika lokalnego

Drugi skrypt tworzy lokalne konto użytkownika, które jest członkiem grup użytkowników. Różnica w stosunku do pierwszego skryptu polega na tym, że ten skrypt poprosi o hasło.

Pobierz cały skrypt tutaj z repozytorium Github.

Nowy użytkownik lokalny powinien również mieć możliwość utworzenia konta lokalnego połączonego z kontem Microsoft. Ale nazwa użytkownika jest nadal ograniczona do 20 znaków i nie akceptuje symbolu @. Ograniczamy się tylko do kont lokalnych.

W pole wyszukiwania wpisz Zarządzanie komputerem, otwórz > Użytkownicy i grupy lokalne > Użytkownicy. Odszukaj i przedstaw zmiany.

# Zgłoszenie 6